คู่มือการติดตั้ง Zoom บน ZorinOS

โครงการคอมพิวเตอร์มือสองเพื่อน้องในชนบท www.com2kids.in.th 23 มีนาคม 65

## วิธีการติดตั้งซอฟต์แวร์ซูม (Zoom)

1. ดาวน์โหลดซอฟต์แวร์ซูมจาก <u>https://zoom.us/download</u> โดยระบุรายละเอียดตามภาพ

| t 🕜 🗎 zoom.us/download |            |                                     |                                   |                                               | > ☆                      | 🖻 🔤 🔺            | <b>3</b>    |                |          |
|------------------------|------------|-------------------------------------|-----------------------------------|-----------------------------------------------|--------------------------|------------------|-------------|----------------|----------|
|                        |            |                                     |                                   |                                               |                          | REQ              | UEST A DEMO | 1.888.799.9666 | SUPPORT  |
|                        | OLUTIONS 👻 | PLANS & PRICING CO                  | ONTACT SALES                      | RESOURCES -                                   | JOIN A MEETING           | HOST A MEETING 👻 | SIGN IN     | SIGN UP, I     | I'S FREE |
|                        |            | Zoom Clie                           | e <mark>nt for L</mark>           | .inux                                         |                          |                  |             |                |          |
|                        |            | The Zoom Client<br>many other Linux | for Linux allow<br>distributions. | s you to start or join                        | Zoom meetings on Ubuntu, | Fedora, and      |             |                |          |
|                        |            | Linux Type                          | Ubuntu                            |                                               | ¥                        |                  |             |                |          |
|                        |            | OS Architecture                     | 64 bit                            |                                               | *                        |                  |             |                |          |
|                        |            | Version                             | 16.04+                            |                                               | v                        |                  |             |                |          |
|                        |            | Downloa                             | ad                                | deb (for Ubuntu 16.0<br>Version 5.10.0 (2450) | 04+)                     |                  |             |                |          |

เอกสารนี้อิงกับ ZorinOS เวอร์ชัน 12 ใช้ Ubuntu 16.04 เป็นฐาน ให้เลือก Linux Type เป็น Ubuntu เวอร์ชัน 16.04+ ส่วน OS Architecture ให้เลือกตามสถาปัตยกรรมของระบบปฏิบัติการที่ท่านติดตั้ง กรณีใช้ 32-bit ให้เลือก Linux Type เป็น Ubuntu เวอร์ชัน 12.04+ โดยท่านสามารถตรวจสอบสถาปัตยกรรม ของระบบปฏิบัติการได้ดังนี้

1.1. คลิกขวาที่หน้าจอ > Open Terminal Here

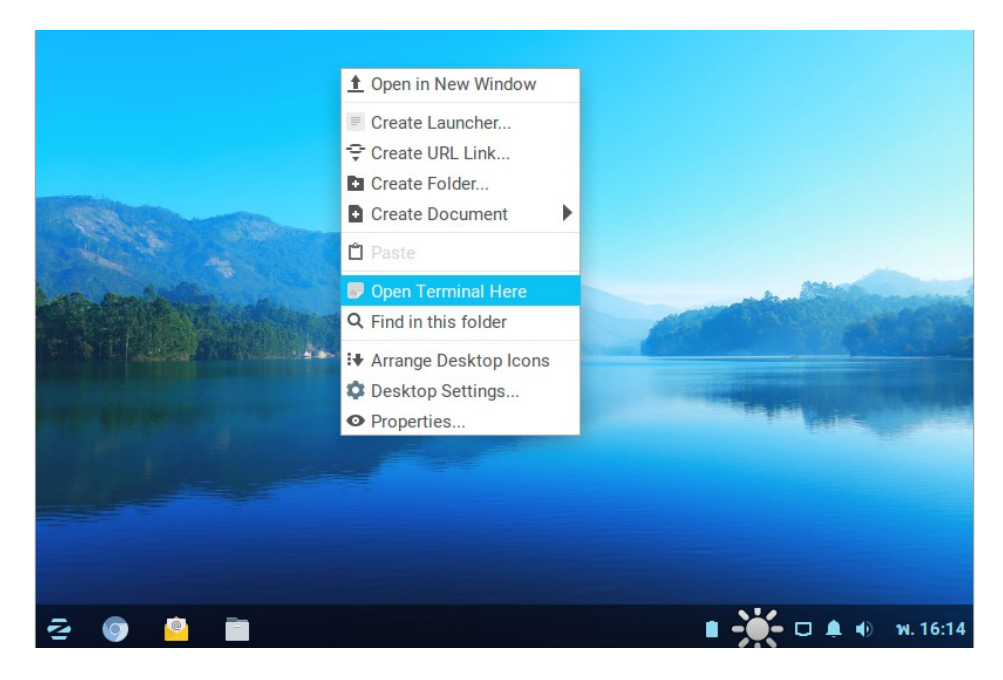

## 1.2. พิมพ์คำสั่ง uname -a

หากเป็น 64-bit จะปรากฏดังภาพด้านล่าง

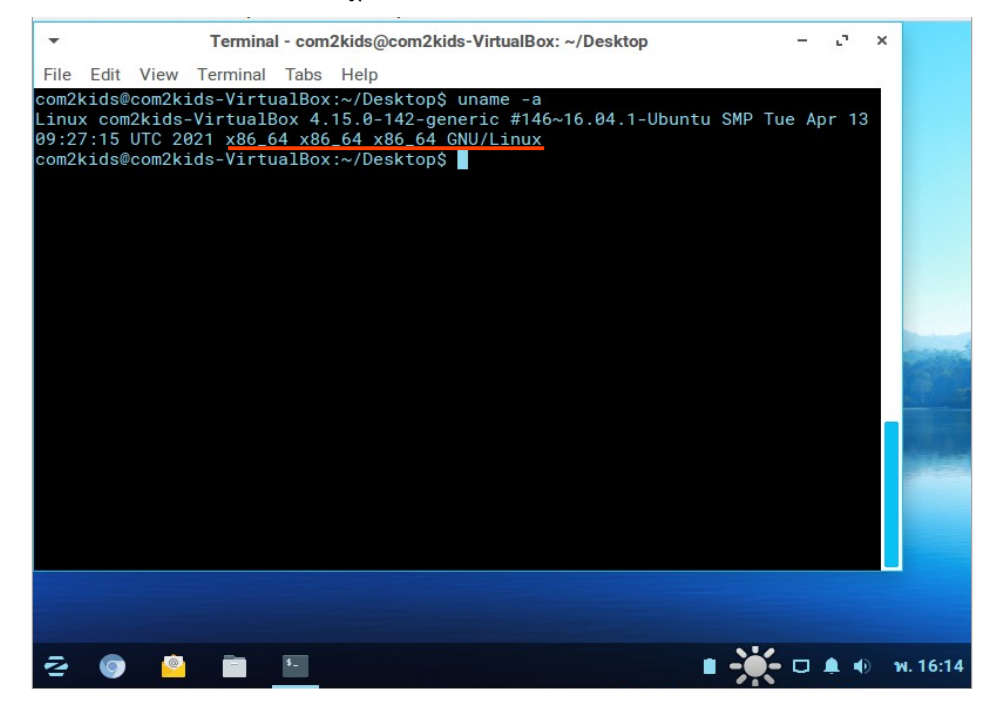

## หากเป็น 32-bit จะปรากฏดังภาพด้านล่าง

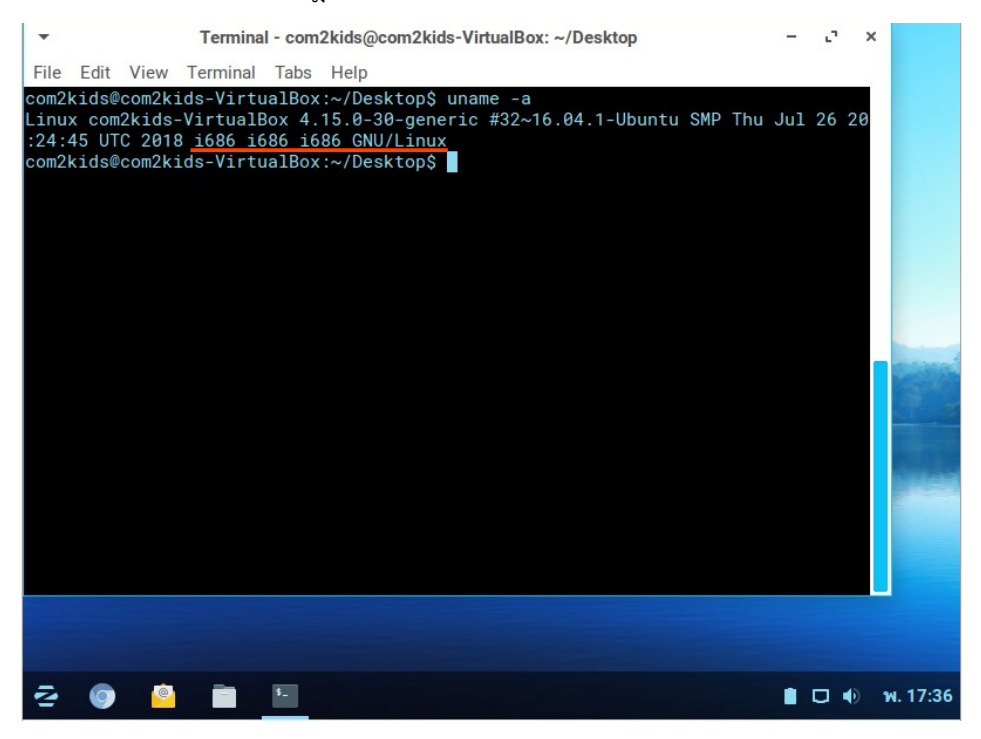

2. เมื่อดาวน์โหลดสำเร็จไฟล์จะอยู่ที่พาธ /home/com2kids/Downloads/ จากนั้นดับเบิลคลิกที่ไฟล์

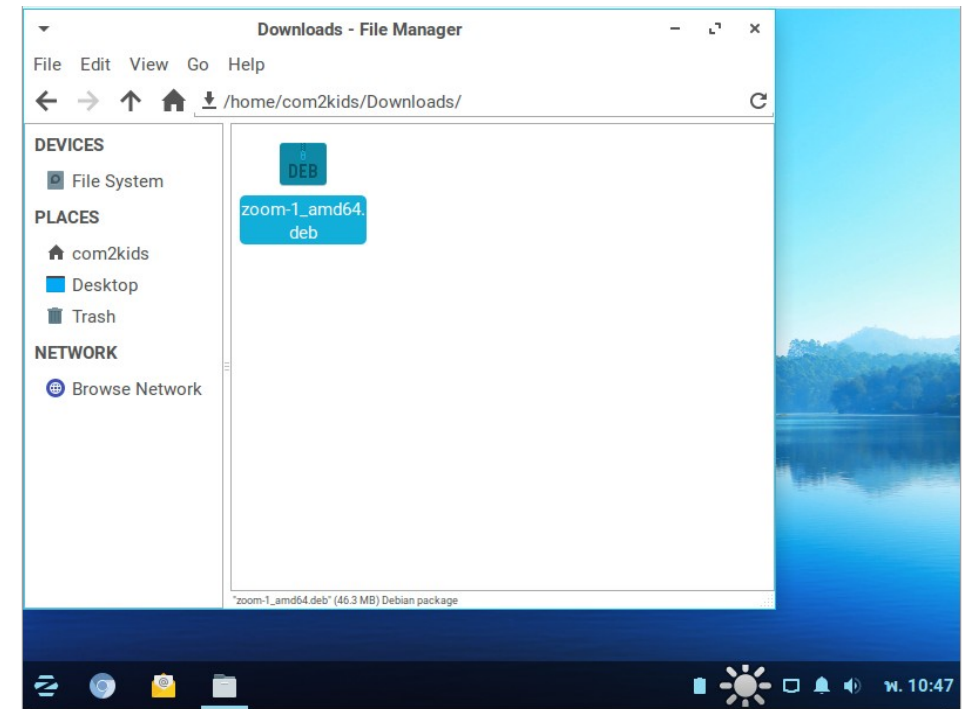

3. คลิก Install

| • +   |                                          | zoom                                                                                                    |
|-------|------------------------------------------|----------------------------------------------------------------------------------------------------|
|       | 5                                        | Zoom, #1 Video Conferencing and Web Conferencing Service                                                                                                    |
|       | Zoom, the<br>messagin<br>experienc<br>We | e cloud meeting company, unifies cloud video conferencing, simple online meetings, and g<br>ig into one easy-to-use platform. Our solution offers the best video, audio, and screen-sha<br>e across Zoom Rooms, Windows, Mac, Linux, iOS, Android, and H.323/SIP room systems.<br>ebsite |
|       | Details                                  |                                                                                                    |
|       | Version                                  | 5.4.53391.1108                                                                                                    |
|       | Source                                   | Unknown                                                                                                    |
|       | Size                                     | 169.7 MB                                                                                                    |
|       |                                          |                                                                                                    |
| 2 🧿 🦉 |                                          | 🤹 💼 💑 🗆 🌲 🐠 ж. 10:48                                                                                                    |

4. ระบุ Password เป็น <u>com2kids</u> จากนั้นคลิก Authenticate

| ÷ | -                                     | zoom                                                                                  |                                                                                  |                            |                                                          |  |  |
|---|---------------------------------------|---------------------------------------------------------------------------------------|----------------------------------------------------------------------------------|----------------------------|----------------------------------------------------------|--|--|
|   | 52                                    | _                                                                                     |                                                                                  |                            |                                                          |  |  |
|   | •                                     | Aut                                                                                   | henticate                                                                        | ×                          |                                                          |  |  |
|   | To inst<br>An app<br>privile<br>Passw | stall this package, y<br>plication is attempting t<br>ges. Authentication is<br>rord: | ou need to authentica<br>operform an action that n<br>equired to perform this ac | ate.<br>requires<br>ption. | e meetings, and g<br>, and screen-sha<br>P room systems. |  |  |
|   |                                       |                                                                                       | Cancel                                                                           | Authenticate               |                                                          |  |  |
|   | Source U<br>Size 1                    | nknown<br>69.7 MB                                                                     |                                                                                  |                            |                                                          |  |  |
|   |                                       |                                                                                       |                                                                                  |                            |                                                          |  |  |

5. เมื่อคลิก Authenticate รอให้ซอฟต์แวร์ติดตั้งเสร็จจะปรากฎดังภาพ จากนั้นปิด หน้าต่างนี้ได้เลย

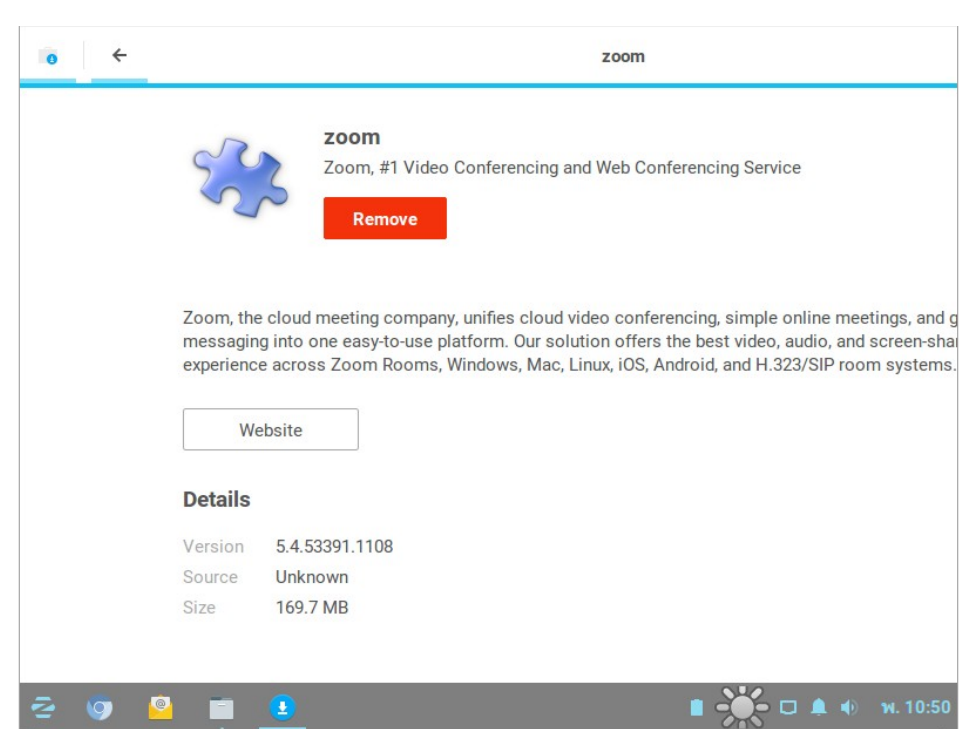

6. ทดลองใช้งานโปรแกรม คลิกเมนูล่างซ้าย พิมพ์ zoom จากนั้นเปิดโปรแกรมและ ทดลองใช้งาน

|                     |                                                                                                    | ▼ Zoom                                                                                   | × |
|---------------------|----------------------------------------------------------------------------------------------------|------------------------------------------------------------------------------------------|---|
| Zoom                | com2kids                                                                                                    | Join a Meeting                                                                           |   |
| Zorin Web Browser N | oom Video Conference                                                                                                | 782 904 7202 ~                                                                           | ) |
|                     | <ul> <li>Documents</li> <li>Downloads</li> <li>Music</li> <li>Pictures</li> <li>Videos</li> <li>Software</li> </ul> | com2kids  Remember my name for future meetings Do not connect to audio Turn off my video | ) |
| ← Back              | Settings                                                                                                    | Join Cancel                                                                              |   |
|                     |                                                                                                    | 🗎 🕂 🗖 🌲 🐠 💘. 10:50                                                                       |   |